# TRANSMISSOR ECF

Sistema de transmissão de arquivos Nota Fiscal Paulista

Manual de Utilização

# J&W Informática

## 1. Histórico de alterações

| Data       | Versão | Alteração            |
|------------|--------|----------------------|
| 04/12/2012 | 1      | Criação do documento |
| 28/02/2013 | 2      | Revisão              |

#### 2. Proposta

Visando a automatização do processo de envio de arquivos de Nota Fiscal Paulista para o processamento na SEFAZ, o sistema Transmissor ECF tem como proposta facilitar todo o serviço desde a importação dos Arquivos ECF na Impressora Fiscal até o Envio e processamento do mesmo na SEFAZ.

Permite que o usuário interaja de forma simples e dispõe de recursos que simulam ambientes e situações diversas, facilitando o envio diário dos Arquivos de forma que não impactem no dia a dia de trabalho e garanta o sucesso da operação. É configurável para: Envio de arquivos via Servidor, Comunicação direta com Web Service, Controle via proxy, Agendamento de horário para envio de arquivos, Envio Manual, além de outros recursos presentes e automatizados que não requer a atenção do usuário e não interfiram na produtividade.

O Sistema conta ainda com serviços auxiliares como: Envio de relatórios ao responsável para os casos de problemas com transmissão dos arquivos, Mapeamento Mensal dos arquivos que permite ao Comerciante/Contador um acompanhamento e monitoramento de forma ágil e prática.

### 3. Visão Geral sobre a Geração e Transmissão de arquivos:

O trabalho contínuo desde a Geração e Transmissão de arquivos segue um fluxo diário. Resumidamente:

- Diariamente o sistema faz a importação do Arquivo ECF, cujas informações são retiradas da memória da impressora fiscal após a da Redução Z.

- Armazena o arquivo em uma Pasta temporária, configurável durante a instalação do Sistema.

- Valida estrutura do arquivo recém-armazenado na pasta temporária, e após envia o arquivo diretamente para um WebService (responsável por todo processo de envio e processamento do arquivo na SEFAZ).

**Obs.:** Para os casos em que o terminal não possua comunicação com a internet, é possível configurar o Envio de Arquivos para o Servidor que por sua vez terá o sistema responsável apenas pela transmissão de arquivos ao WebService.

- Após o recebimento do Arquivo ECF no Web Service, este irá fazer o envio para a SEFAZ, obter o retorno do Arquivo e por último atualizar em um Portal que disponibiliza o Mapeamento de arquivos, onde o Contador/Contribuinte poderá gerar relatórios, Baixar os Arquivos ou Consultar Status de retorno.

#### 4. Funcionamento do Sistema

Após instalado no computador, o sistema sempre será iniciado com o Windows e estará em execução. O ícone "i" ao lado do relógio, ilustrado a seguir, representa o Transmissor ECF como ativo.

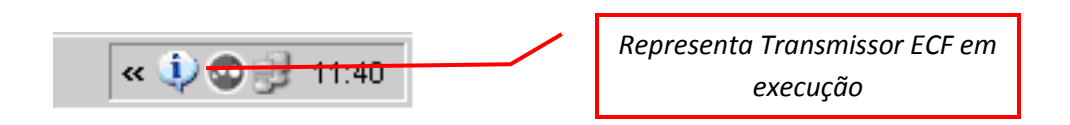

O clique com o botão direito do Mouse sobre o Ícone, irá exibir as seguintes opções:

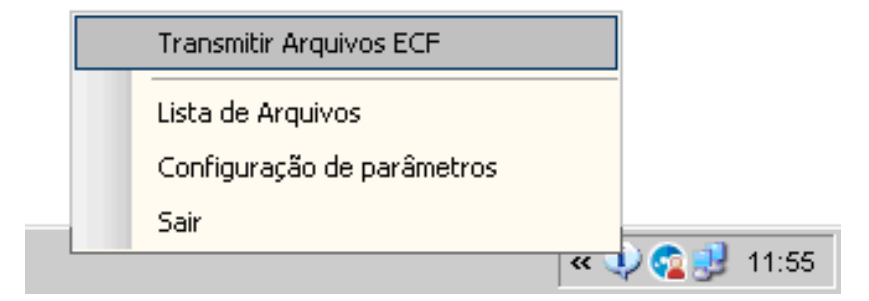

4.1 Transmitir Arquivos ECF: Uma vez clicado, o sistema pedirá confirmação do Envio, e irá Iniciar todo o processo de geração e transmissão de arquivos. Está opção é destinada a usuários que preferem o envio manual e não em horário préprogramado.

Há quem opte pelo envio manual, e por alguns motivos, por exemplo:

- Prefere fazer o envio manual logo após o fechamento da Redução Z, e não vê necessidade de aguardar horário programado.

- Opta por sempre Gerar e Enviar arquivos assim que liga o computador ou antes de desligar.

**Obs**.: Mesmo para as situações em quem existe um horário agendado, poderá se fazer o envio manualmente. Ao atingir o horário pré-programado o sistema irá identificar um registro no banco com informação de que arquivos já foram gerados e transmitidos, portanto não refazendo o mesmo ciclo.

O tópico **4.3.3 – Agendamento** trata do agendamento automático.

4.2 *Lista Arquivos*: Permite que o usuário consulte por faixa de datas e/ou status todos os arquivos gerados, com respectivas datas de movimento e geração, Status e Mensagem.

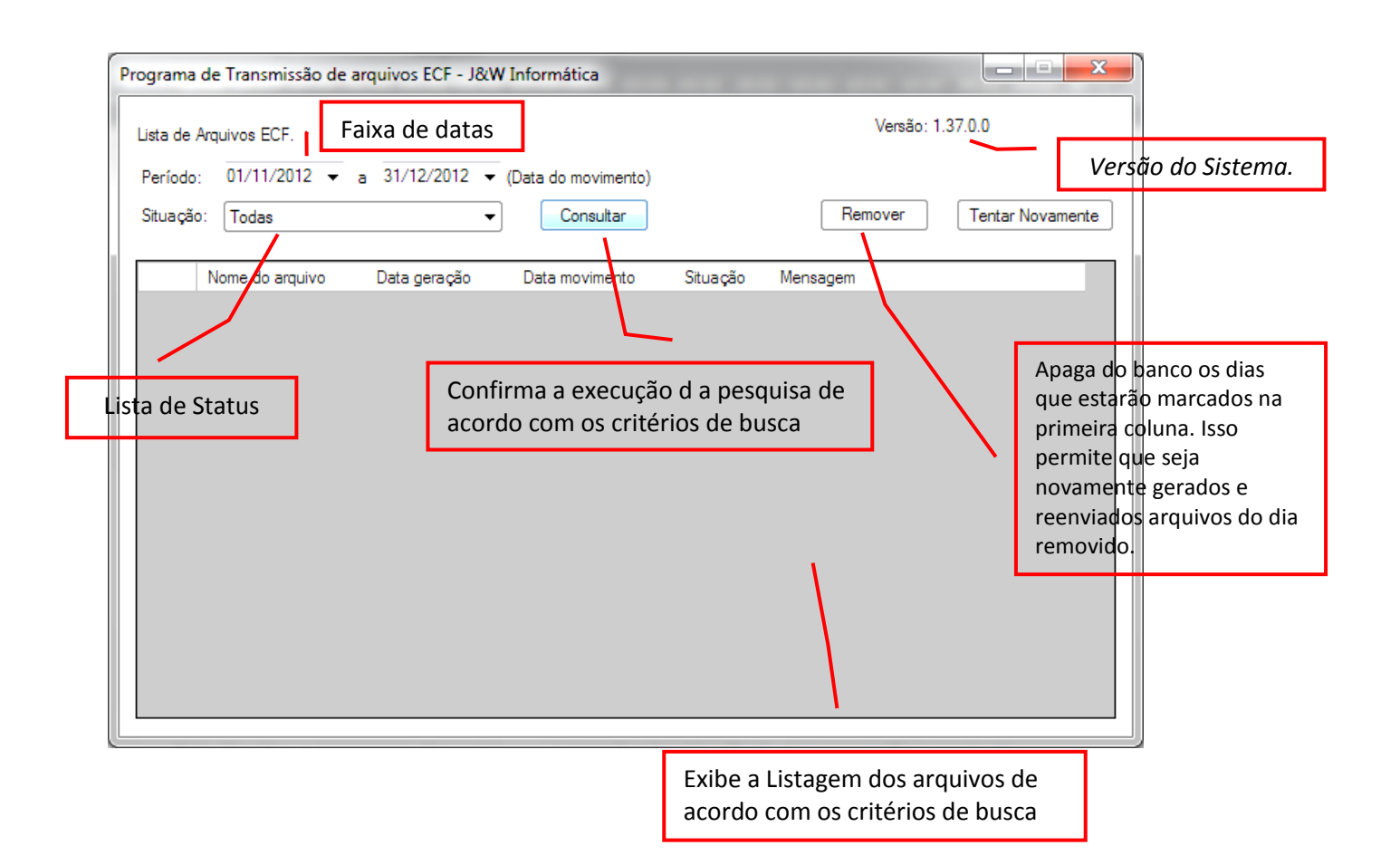

#### 4.3 Configurações de parâmetros: Abre janela de configurações Gerais do Transmissor ECF.

**Nota**: Imediatamente, após a primeira instalação o técnico ira manter o sistema já configurado de acordo com a preferencia do Contribuinte/Contador. Até o tópico *4.3.5* será esclarecido etapas de configuração, portanto até o tópico mencionado no presente parágrafo, é dispensado a total atenção do Usuário, uma vez que não será quem irá lidar com as *Configurações de Parâmetros*.

O acesso à "*Configurações de parâmetros*" é protegido por senha, da qual somente o técnico e Suporte Técnico terá conhecimento.

A próxima imagem ilustra a tela dos Parâmetros de Configuração:

4.3.1 *Geral*: Contempla as opções para alteração modelo da impressora Fiscal, Local de pasta Temporária de Erros e histórico, entre outros.

CNPJ: Deverá ser informado o CNPJ cadastrado como proprietário da impressora fiscal.

Data de Inicio: Determina após qual data deseja que os arquivos sejam gerados e transmitidos.

*Numero de Série*: Não há necessidade de informar o número de Série. Após a primeira interação com a impressora, sistema irá identificar o número de série e preencher o campo.

| Pr | ograma de   | e Transmissã               | o de arquivos ECF - J&W Informática     |
|----|-------------|----------------------------|-----------------------------------------|
| 0  | Configuraçã | io de parâmetr             | os                                      |
|    | Geral C     | čonexão Age                | ndamento Acesso ao Sistema Web Services |
|    | Impressora  | a / Origem:                | Bematech - 2100 -                       |
|    | Pasta T     | emporária:                 | C:\JEW\ARQUIVO                          |
|    | Pasta d     | e Erros:                   | C:\JEW\ERRO                             |
|    | Pasta H     | listórico:                 | C:\JEW\HISTORICO                        |
|    | CNPJ:       |                            | 61.990.750/0001-42 Porta COM.:          |
|    | Data de     | lnício:                    | 01/10/2012 Nr Série a Impressora: 01337 |
|    | 🔽 Inici     | iar o aplicativo<br>ar Log | ao iniciar o Windows.                   |
|    | Ren         | nover os arqui             | vos após processá-los.                  |
|    |             |                            |                                         |
|    |             |                            | OK Cancelar                             |

# 4.3.2 *Conexão*: Deverá se configurado somente para os casos de rede com Proxy ou Rede Dial-Up.

**Obs**: No campo reservado para "Endereço" deverá seguir o padrão: *"http://endereçoproxy.com.br:númerodaporta"* 

Ex.: http://192.168.0.100:3128 ou https://proxyautenticado.utfpr.edu.br:2025

Somente preencher "Domínio" caso exista na rede.

#### Transmissor ECF – Manual de utilização do sistema – versão 1

| Programa de Transmissão de arqui | ivos ECF - J&W Info | ormática     | X        |
|----------------------------------|---------------------|--------------|----------|
| Configuração de parâmetros       |                     |              |          |
| Geral Conexão Agendamento        | Acesso ao Sistema   | Web Services |          |
| 🔲 Utilizar Proxy                 |                     |              |          |
| Usuário                          | Endereço            |              |          |
|                                  |                     |              |          |
| Senha                            | Domínio             |              |          |
| 🔲 Utilizar Dial-Up               |                     |              |          |
| Conexão                          |                     |              |          |
|                                  |                     |              | <b>T</b> |
|                                  |                     |              |          |
|                                  |                     |              |          |
|                                  |                     |              |          |
|                                  |                     |              |          |
|                                  |                     |              |          |
|                                  |                     | ОК           | Cancelar |

4.3.3 **Agendamento:** Opções para agendamento de horário em que deverá ocorrer automaticamente a geração e transmissão dos arquivos, configuração para envio manual, entre outros parâmetros opcionais.

| Program  | na de Transr                       | nissão de arqui   | vos ECF - J&W Info      | rmática       |         | x |
|----------|------------------------------------|-------------------|-------------------------|---------------|---------|---|
| Configu  | ração de par                       | âmetros           |                         |               |         |   |
| Geral    | Conexão                            | Agendamento       | Acesso ao Sistema       | Web Services  |         | _ |
| •        | Transmitir arc<br>Horário<br>23:00 | quivos em um hor  | ário específico         |               |         |   |
|          | Verificar se e                     | xistem arquivos a | transmitir em um inter  | valo de tempo |         |   |
|          | Intervalo<br>60 –                  | (Minutos)         |                         |               |         |   |
| 0        | Transmitir arc                     | quivo manualmeni  | te                      |               |         |   |
|          | Transmitir au                      | tomaticamente a   | o iniciar o sistema.    |               |         |   |
| <b>v</b> | Solicitar conf                     | firmação antes de | e iniciar a transmissão |               |         |   |
|          | Desligar apó                       | s a transmissão.  |                         |               |         |   |
|          |                                    |                   |                         | ОК            | Cancela | r |

4.3.4 *Acesso ao sistema*: Alteração de senha para acesso a tela de configurações.

**Obs**.: Para acesso a tela de" Configurações de Parâmetros" é necessário que seja informado a senha. Geralmente essa senha é desconhecida pelo usuário. Isto evita que seja modificada as configurações do Transmissor ECF e resulte no mal funcionamento do sistema.

4.3.5 **WebService:** É definido se o sistema deverá enviar arquivos direto ao WebService ou à pasta no servidor. Para os casos de envio direto, o endereço do WebService já está pré-configurado e não deverá ser alterado.

Para enviar para a pasta no Servidor, habilitar a opção: *"Enviar arquivos para pasta"* e preencher com caminho válido para pasta no Servidor.

É recomendável manter habilitado a opção "Atualizar Automaticamente". Isso garante a atualização automática do sistema sempre que forem disponibilizadas novas versões.

| P | rograma   | de Transn    | nissão de arqui  | ivos ECF - J&W Info | ormática     |          |
|---|-----------|--------------|------------------|---------------------|--------------|----------|
|   | Configura | ição de pará | àmetros          |                     |              |          |
| L | Geral     | Conexão      | Agendamento      | Acesso ao Sistema   | Web Services |          |
| L | Des       | tino dos arq | uivos            |                     |              |          |
|   | 0         | Enviar arq   | uivos para Web   | Service             |              |          |
|   | htt       | tp://ws.nfec | comercio.com.br/ | wspos.asmx          |              |          |
|   | ۲         | Enviar arqu  | uivos para pasta |                     |              |          |
| L | NV        | 192.168.1.5  | i/C:/JEW/Arquiv  | ros                 |              |          |
|   | Atua      | lização      |                  |                     |              |          |
| L | w         | eb Service / | Atualização:     |                     |              |          |
| L | ht        | tp://ws.nfe  | comercio.com.br. | /EmissorECF/Manifes | t            |          |
| l | V         | Atualizar a  | utomaticamente   |                     |              |          |
| L |           |              |                  |                     |              |          |
| L |           |              |                  |                     |              |          |
|   |           |              |                  |                     |              |          |
|   |           |              |                  |                     | ОК           | Cancelar |

4.4 Sair: Finaliza o programa. Caso sistema esteja finalizado, não fará importação e envio de arquivos em horários pré-programados. Para reativá-lo execute o atalho "Transmissor ECF" localizado no Desktop.

#### 5. Precauções a serem tomadas pelo Usuário:

Todo processo pode ser configurado para ocorrer de forma automática ou manualmente. Para os opções de envio automático, é de extrema importância que algumas precauções por parte do usuário sejam tomadas, são elas:

- Garantir que durante o horário agendado para a importação dos arquivos, o "Frente de Caixa" não esteja sendo utilizado e a impressora esteja ligada.

- Garantir que esteja disponível a comunicação com o Servidor, para os casos em que os Arquivos serão enviados para uma pasta no Servidor.

- Garantir que a comunicação com a internet esteja ativa para os casos de envio direto para o WebService.

- Garantir que sistema não seja interrompido durante o processo de Geração e Transmissão de Arquivos.

#### 6. Monitoramento e Download dos Arquivos ECF

Através de um portal é possível fazer o acompanhamento, download dos arquivos e detectar problema em dias sem Arquivos. É altamente aconselhável que esse monitoramento seja feito com certa frequência (ao menos uma vez por mês). Dessa forma qualquer problema com o envio dos arquivos poderá ser corrigido a tempo evitando complicações futuras.

Acessando o portal: <u>http://jew.nfecontador.com.br</u> com o Usuário e Senha fornecidos pela equipe do Suporte Técnico, serão encontrados serviços indispensáveis para o monitoramento dos Arquivos ECF:

| 🗋 jew.nfecontador.     | com.br/Conta/Log         | JOn?ReturnUrl=%2f                       |                   |                 |                    |                         |                        |
|------------------------|--------------------------|-----------------------------------------|-------------------|-----------------|--------------------|-------------------------|------------------------|
| .br - Cont 📄 Gever.com | IPBX ABASE - P           | ainel 📄 J&W Informática - SIG           | 🛅 Importado do IE | 📚 Logo Tutorial | www.cs.berkeley.ed | . 📋 Bonita Mulher - O s | 🛱 INFO Online - Notici |
|                        |                          |                                         |                   |                 |                    |                         |                        |
|                        |                          |                                         |                   |                 |                    |                         |                        |
|                        | <b>% NF-e</b> Ca         | ontador                                 |                   |                 |                    |                         |                        |
|                        |                          | Por favor, insira seu login e ser       | nha.              |                 |                    |                         |                        |
|                        | Login:                   | 87744631000101                          |                   |                 |                    |                         |                        |
|                        | _                        |                                         |                   |                 |                    |                         |                        |
|                        | Senha:                   |                                         |                   |                 |                    |                         |                        |
|                        |                          | Entrar                                  |                   |                 |                    |                         |                        |
|                        |                          |                                         |                   |                 |                    |                         |                        |
|                        | 2012 NF-e Solution   J&V | V Informática   Todos os direitos reser | rvados            |                 | 1 🎼                | <b>NF-e</b> Solution    | Versão 1.0.11.0        |

Na tela exibida após o Login, a Barra de Menu irá conter funcionalidades adicionais dependendo do nível de acesso.

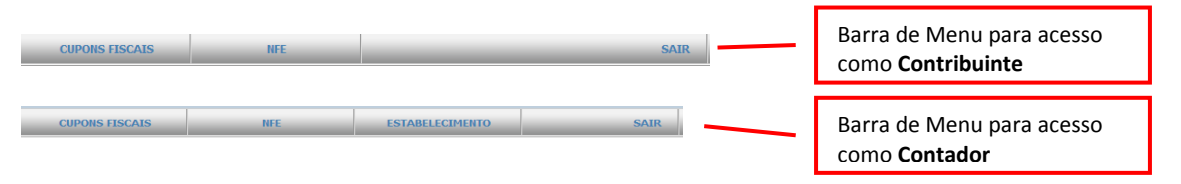

*Contribuinte*: Será apresentado ferramentas de monitoramente e acompanhamento "Cupons Fiscais" e "NFe".

**Contador**: Será apresentado as mesmas ferramentas do Contribuinte mais uma adicional "*Estabelecimento*" que permite ao contador escolher qual o Contribuinte que deseja visualizar as informações. Para Login como Contador, será

|                     |                                         |                                              |                                                                                                   |                                                           |                  | apres<br>Cont               | sentado Nome Fantasi<br>ribuinte selecionado. | a do |
|---------------------|-----------------------------------------|----------------------------------------------|---------------------------------------------------------------------------------------------------|-----------------------------------------------------------|------------------|-----------------------------|-----------------------------------------------|------|
|                     |                                         | <b>NF-e</b> Contodor Nome                    | Fantasia do Cnpj Login.                                                                           | Vi                                                        | sualizando<br>Ki | informações<br>ng Contabili | de:<br>dade                                   |      |
|                     | CUPONS FISCAIS                          | NFE ESTABELECIMENTO                          | SAIR                                                                                              |                                                           | _                | _                           | Barra de Menu                                 |      |
|                     | CONSULTA ARQUIVOS ECF                   | » ESTABELECIMENTOS                           |                                                                                                   |                                                           |                  |                             |                                               |      |
| 1. Consu<br>2. Mapa | Ilta de Arquivos ECI<br>de Arquivos ECF | Nome:<br>Cnpj:<br>Somente ativos:            |                                                                                                   |                                                           |                  |                             |                                               |      |
|                     |                                         | Ao selecionar um dos estabelecimentos abaixo | todas as ações realizadas no portal serão relacio                                                 | nadas a este estabeleo                                    | imento.          |                             |                                               |      |
|                     |                                         |                                              |                                                                                                   | CNPJ                                                      | Ativo            | Edição                      |                                               |      |
|                     |                                         | AMERICA CALCADOS E ACESSÓRIOS LIDA           |                                                                                                   | 05923272000187                                            | SIM              | 1                           |                                               |      |
|                     |                                         |                                              | Lista de Contribuintes p<br>contador logado. Um<br>linha permite visuali<br>Fiscais" e "NFe" do s | ertencentes<br>clique sobre<br>zar "Cupons<br>elecionado. | ao<br>0          |                             |                                               |      |

6.1 **Consulta de Arquivos ECF**: No menu *"CUPONS FISCAIS/CONSULTA ARQUIVOS ECF"* é possível encontrar qualquer arquivo enviado para o Web Service. A primeira tela irá exibir todos os arquivos referentes ao Mês atual, porém permite a consulta de arquivos de outras datas, filtragem por número da Impressora (ECF), Status de Envio, Status Consulta SEFAZ e/ou arquivos que contém um determinado CPF/CNPJ no cupom.

| ritério de busca por<br>ata de Movimento do<br>rquivo ECF. | » CONSULT                                    | A ARQUI                                       | VO ECF                                       | 200                                       | Downlo<br>resulta<br>da lista      | oad de Too<br>ntes do fil<br>).             | dos os Ar<br>tro de bi                 | quivos<br>Jsca (Arquivos                                                               | ; |
|------------------------------------------------------------|----------------------------------------------|-----------------------------------------------|----------------------------------------------|-------------------------------------------|------------------------------------|---------------------------------------------|----------------------------------------|----------------------------------------------------------------------------------------|---|
|                                                            | ECF                                          | 05/12/2012<br>Status                          |                                              | Status Sefaz                              |                                    |                                             | 1                                      |                                                                                        |   |
|                                                            | Buscar                                       |                                               |                                              | Baixar arqu                               | uivos da pesqui                    | sa 🛛                                        |                                        |                                                                                        |   |
|                                                            | NOME ARQUIVO                                 | DATA<br>MOVIMENTO                             | DATA<br>RECEPÇÃO                             | DATA<br>ENVIO                             | NR. LOTE                           | STATUS<br>ENVIO                             | TOTAL                                  | STATUS<br>CONSULTA                                                                     |   |
|                                                            | NOME ARQUIVO                                 | <b>DATA</b><br>моvіменто<br>01/12/2012        | DATA<br>RECEPÇÃO<br>02/12/2012               | DATA<br>ENVIO<br>02/12/2012               | NR. LOTE<br>591849358              | STATUS<br>ENVIO<br>Consultado               | <b>TOTAL</b><br>22.351,00              | STATUS<br>CONSULTA<br>Lote Processado<br>com Sucesso                                   | / |
|                                                            | NOME ARQUIVO<br>DR255283.1CC<br>DR255283.2CC | DATA<br>MOVIMENTO<br>01/12/2012<br>02/12/2012 | DATA<br>RECEPÇÃO<br>02/12/2012<br>03/12/2012 | DATA<br>ENVIO<br>02/12/2012<br>03/12/2012 | NR. LOTE<br>591849358<br>591990238 | STATUS<br>ENVIO<br>Consultado<br>Consultado | <b>TOTAL</b><br>22.351,00<br>14.036,00 | STATUS<br>CONSULTA<br>Lote Processado<br>com Sucesso<br>Lote Processado<br>com Sucesso | / |

6.2 Mapa de Arquivos ECF: Trata-se de um serviço de fácil compreensão, onde basicamente apresenta todos os dias de um determinado Mês com respectivas situações.
A imagem a seguir ilustra um exemplo do mapa de arquivos de um estabelecimento que possui 6 Impressoras(ECF's).

- *Marcações em "Vermelho"*: representa os dias restantes do mês ou para os casos de dias já passados, pode representar um erro com o envio do arquivo daquele dia.

- *Marcações em "Amarelo"*: Representa os dias sem movimentos, ou seja, dia em que a impressora não registrou venda.

- Marcação em "Verde": Representa um arquivo Enviado e consultado na Sefaz com sucesso.

- *Marcação com "X"*: Representa um arquivo Enviado, mas aguardando consulta na Sefaz ou com retorno de erro.

| 7         |      |   |     |        |         |     |       | Esc<br>visi | uali   | a d<br>zar | o Mi<br>os A | es qu<br>rqu | ue<br>ivo | des<br>s EC | eja<br>CF |       |    |      |      |    |      | 7777.<br> |      |
|-----------|------|---|-----|--------|---------|-----|-------|-------------|--------|------------|--------------|--------------|-----------|-------------|-----------|-------|----|------|------|----|------|-----------|------|
| Mês       | Ano  |   | CNP | J Cont | ribui   | nte |       | Nor         | ne Co  | ontri      | buin         | e            |           |             |           |       |    | Dues |      |    |      |           |      |
| Dezembro  | 2012 |   | 3   |        |         |     |       | Aut         | 0 209  | sto K      | m 23         | Ltda         |           |             |           |       |    | Busc | ar   |    |      |           |      |
| ECF/Caixa | 1 2  | 3 | 4 5 | 6      | 7 8     | 9   | 10    | 11          | 12 1   | 3 14       | 15           | 16 1         | 7 18      | 19          | 20 2      | 21 22 | 23 | 24 2 | 5 26 | 27 | 28 2 | 29 30     | ) 31 |
| 02386 -   | 99   | 0 | •   |        | •       | •   | 0     | •           | •      |            | 0            | • •          | •         | ۲           | •         |       | 0  | • •  |      | 0  | • (  |           | 0    |
| 04768 -   |      | • | •   |        |         | •   | 0     | •           |        | •          | 0            | • •          |           | •           | •         |       | 0  | • •  | •    | 0  | • (  |           |      |
| 15280 -   | 99   | 0 | •   |        | •       | •   | 0     | •           | •      |            | 0            | • •          | •         | •           | •         |       | 0  | • •  | •    | 0  | • (  |           | 0    |
| 40406 -   |      | • | •   | Ma     | rcar se | m m | ovime | ento o      | ECF: 1 | 5280       | do dia       | a: 6.        |           | •           | •         |       | 0  | • •  | •    | 0  | • (  |           | 0    |
| 58246 -   | 9 9  | • | • • |        |         | •   | 0     | •           |        | •          | 0            | • •          |           | •           | •         |       | 0  | • •  | •    | 0  | • (  |           | 0    |
| 00496 -   |      |   |     |        |         |     | 0     | •           |        |            | 0            | • •          |           | •           | •         |       | 0  | • •  | •    | 0  | • •  |           |      |

### 7. Suporte Técnico

Quaisquer outras dúvidas ou problemas com configurações que possam surgir durante a utilização do sistema poderá ser reportado à equipe do Suporte Técnico:

*Telefone*: 011 4064-3210